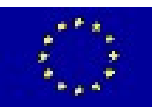

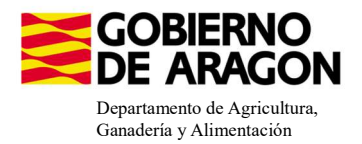

## MANUAL SGA-CAPTURA 2025 Versión 11.1.0

## COMPROMISOS DE GESTIÓN AGROAMBIENTAL EN AGRICULTURA ECOLÓGICA (6503)

## - Intervención 6503.1 - Agricultura ecológica. Línea SGA 9020103

| Condiciones de admisibilidad                                          |                           |                       |  |  |  |  |  |  |  |  |  |  |
|-----------------------------------------------------------------------|---------------------------|-----------------------|--|--|--|--|--|--|--|--|--|--|
|                                                                       | 5ha herbáceos de secano   | 1ha herbáceos regadío |  |  |  |  |  |  |  |  |  |  |
|                                                                       | 2ha frutos secos          | 1ha olivo             |  |  |  |  |  |  |  |  |  |  |
| Superficie mínima de cobro                                            | 2ha frutales secano       | 1ha frutales regadío  |  |  |  |  |  |  |  |  |  |  |
|                                                                       | 2ha plantas aromáticas    | 1ha viñedo            |  |  |  |  |  |  |  |  |  |  |
|                                                                       | 0,5ha cultivos hortícolas | 0,5ha arroz           |  |  |  |  |  |  |  |  |  |  |
| Inscritos en el Registro del Comité Aragonés de Agricultura Ecológica |                           |                       |  |  |  |  |  |  |  |  |  |  |

#### Compromisos

Cumplir lo establecido en la normativa en materia de producción ecológica y etiquetado

Disponer de un certificado expedido por la autoridad u organismo de control

Mantenimiento del 80% de compromisos

### **Obligaciones de línea base** Actividad mínima

| Incompatibilidades                                                  | - |
|---------------------------------------------------------------------|---|
| Sobre una misma superficie con cualquier otra intervención de la OB |   |
| A nivel de beneficiario con ayudas a fondos operativos              |   |

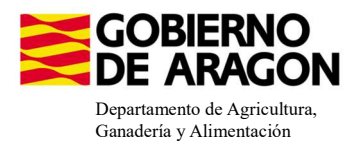

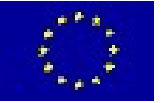

Guardar

#### Comenzamos nuestra solicitud para la Línea de Ayuda 9020103.

| Captı                             | ura de la Solicitud                                         |
|-----------------------------------|-------------------------------------------------------------|
|                                   |                                                             |
|                                   |                                                             |
| Campaña: Campaña 2023             | 3 ( <u>Cambiar</u> )                                        |
| Solicitudes Remesas y Lotes Regis | stro Presencial Consultas - Informes Autorizaciones Importa |
| Asistente Solicitudes             |                                                             |
| Solicitud Única                   | Alta de Solicitud                                           |
| Solicitud Derechos                | Edición de la Solicitud                                     |
| Solicitudes Pequeños Agricultores | Consulta/Confirmación Borrador de Solicitud                 |
| Solicitud Alegaciones SIGPAC      | Consulta de Solicitud                                       |
| Otras Declaraciones               | Fución de Colicitudes                                       |
| Registro de Explotaciones         |                                                             |
| region de explotaciones           | Solicitud Manual Registrada                                 |

Introducimos el DNI/NIF del solicitante y le damos a **Buscar**, se rellenan los datos del solicitante.

Tipo de solicitud: Solicitud Única/Solicitud de modificación.

Cuando hayamos seleccionado el Tipo de solicitud pinchamos en **Guardar**.

#### Alta de Solicitud

| CIF/NIF del titular de la solicitud |                  |   |
|-------------------------------------|------------------|---|
| Nombre / Razón Social               |                  |   |
| Primer Apellido                     | Segundo Apellido |   |
| Tipo de Solicitud                   |                  |   |
| Seleccione Tipo de Solicitud        |                  | ~ |
| Solicitud Única                     |                  |   |
| Solicitud de Modificación           |                  |   |

Nos avisa de que existe información que puede incluir en esta nueva solicitud (de la campaña anterior). Seleccionamos el check, si queremos que la información de la campaña anterior se vuelque.

| 1                           |                                                                    |                                                                    |      |  |  |  |  |  |  |
|-----------------------------|--------------------------------------------------------------------|--------------------------------------------------------------------|------|--|--|--|--|--|--|
| Volvemos a <b>Guardar</b> . | CIF/NIF:<br>Obtención de Información d<br>No recuperar ningún dato | le la última Solicitud Registrada en la campaña anterior           |      |  |  |  |  |  |  |
| Guardan                     |                                                                    |                                                                    | ^    |  |  |  |  |  |  |
|                             |                                                                    | Mensaje                                                            | Tipo |  |  |  |  |  |  |
|                             |                                                                    | Solicitud creada satisfactoriamente                                |      |  |  |  |  |  |  |
|                             |                                                                    | Existe información que puede incluir en la nueva solicitud creada. |      |  |  |  |  |  |  |

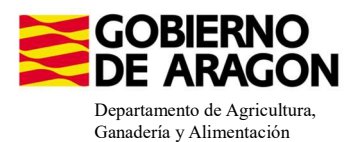

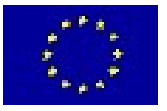

#### Aparece el mensaje de que ha recuperado la información con éxito:

| Información: 22/2/2023, 10:49:35                                   | _ 🗆 🗙 |
|--------------------------------------------------------------------|-------|
| Mensaje                                                            | Tipo  |
| La información se ha cargado en la solicitud satisfactoriamente.   |       |
| Se ha recuperado los datos de la declaración gráfica correctamente |       |

Nos aparecerá lo siguiente (pantallazo izquierdo), que será nuestra pantalla desde la que podremos acceder a toda la información que estemos metiendo en la solicitud única.

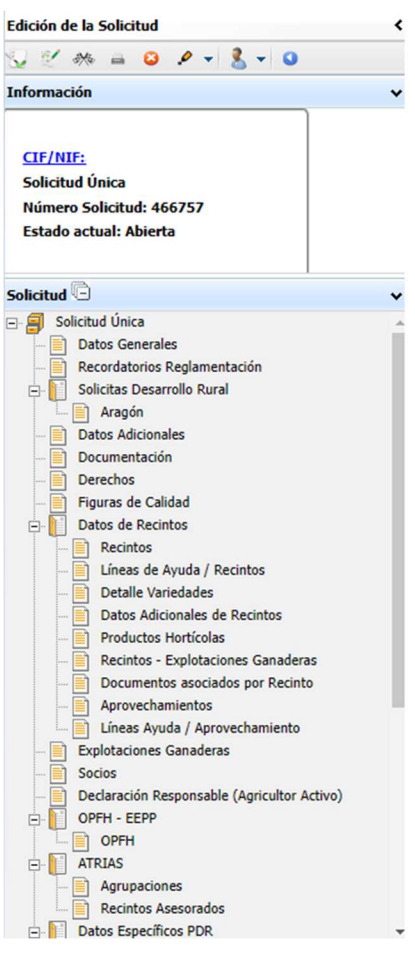

Al haber realizado la carga de información de la campaña anterior habrá impresos en los que la información ya este cumplimentada y solo tengamos que REPASAR.

Cómo vemos en los **SOLICITA** de **Datos Generales** hay checks que ya están marcados provenientes de la solicitud de la campaña anterior.

| Datos General | les          |                                                                                                    |
|---------------|--------------|----------------------------------------------------------------------------------------------------|
| SOLICITA      |              |                                                                                                    |
| Solicitud Ú   | Única:       |                                                                                                    |
|               | Ayu          | da básica a la renta para la sostenibilidad (ABRS)                                                                                                    |
|               | Ayu          | ida complementaria redistributiva                                                                                                    |
|               | Ayu          | da complementaria para jóvenes agricultores y agricultoras                                                                                                    |
| Ayuda         | las Asocia   | idas Agrícolas                                                                                                    |
|               |              | Ayuda a la producción sostenible de proteínas de origen vegetal                                                                                                    |
|               | $\checkmark$ | Ayuda a la producción sostenible de arroz                                                                                                    |
|               |              | Ayuda a la producción sostenible de remolacha azucarera                                                                                                    |
|               |              | Ayuda a la producción sostenible de tomate para transformación                                                                                                    |
|               |              | Ayuda a los productores de frutos secos en áreas con riesgo de desertificación                                                                                                |
|               |              | Ayuda a la producción tradicional de uva pasa                                                                                                    |
|               |              | Ayuda al olivar con dificultades específicas y alto valor medioambiental                                                                                                    |
|               |              | Pago específico al cultivo del algodón                                                                                                    |
| Ayuda         | las Asocia   | idas de Ganadería                                                                                                    |
|               |              | Ayuda para los ganaderos extensivos de vacuno de carne                                                                                                    |
|               |              | Ayuda para el engorde de terneros en la explotación de nacimiento                                                                                                    |
|               |              | Ayuda para el engorde sostenible de terneros                                                                                                    |
|               |              | Ayuda para la producción sostenible de leche de vaca                                                                                                    |
|               |              | Ayuda para los ganaderos extensivos y semiextensivos de ovino y caprino de carne                                                                                              |
|               |              | Ayuda para la producción sostenible de leche de oveja y cabra                                                                                                    |
|               |              | Ayuda para los ganaderos extensivos y semiextensivos de ovino y caprino sin pastos a su disposición y que pastorean superficies de rastrojeras, barbechos y restos hortícolas |
| Eco R         | Regimene     | 5                                                                                                    |
|               |              | Agricultura de carbono y agroecología: Pastoreo extensivo, siega y biodiversidad en las superficies de Pastos (Húmedos o Mediterráneos):                                      |
|               | (            | Pastoreo extensivo                                                                                                    |
|               | (            | Siega sostenible                                                                                                    |
|               | (            | Márgenes o Islas de biodiversidad en pastos                                                                                                    |
|               |              | Agricultura de carbono y agroecología: Rotaciones y siembra directa en tierras de cultivo (de secano, de secano húmedo o de regadío):                                         |
|               | (            | Rotación de cultivos con especies mejorantes                                                                                                    |
|               | (            | Siembra directa                                                                                                    |
|               |              | Agricultura de carbono: Cubiertas vegetales y cubiertas inertes en cultivos leñosos (en terrenos llanos, en terrenos de pendiente media o en terrenos de elevada pendiente):  |
| 1             | (            | Cubierta vegetal espontánea o sembrada                                                                                                    |

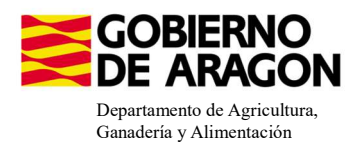

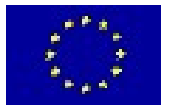

# Marcamos los que necesite el solicitante y Guardamos.

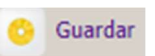

Cubierta inerte de restos de poda Agroecología: Espacios de biodiversidad en tierras de cultivo y cultivos perman
Espacios de biodiversidad Gestión sostenible de la lámina de agua: Nivelación anual del terreno para favorecer una lámina de agua homogénea Gestión sostenible de la lámina de agua: Siembra en seco con inundación tras 30-45 días tras la siembra Gestión sostenible de la lámina de agua: Secas intermitentes al realizar tratamientos herbicidas o fitosanitarios Gestión sostenible de la lámina de agua: Construcción de caballones que mejoren la eficiencia en la distribución del agua Solicitas de Desarrollo Rural dentro Sistema Integrado de gestión y control (FEADER) periodo 2023-2027, 2014-2020 y/o anteriores, de las siguientes Comunidades Autónomas: Andalucía Aragón Asturias Islas Baleare Canarias Cantabria Castilla - La Mancha Castilla y León Cataluña Extremadura

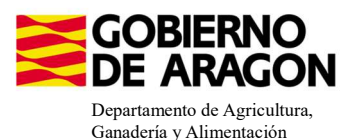

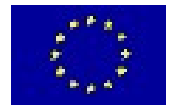

En el impreso de **Solicitas Desarrollo Rural – Aragón** nos aparecen las diferentes Líneas de Ayuda, en este caso la Línea 6503.1 ya viene solicitada por la carga de datos de la campaña anterior.

| INEAS DE AYUDA DE DESAI | RROLLO RURAL (Aragón)                                                                                                    |
|-------------------------|----------------------------------------------------------------------------------------------------|
| LÍNEAS DE AYUDA DE DI   | ESARROLLO RURAL 2023-2027                                                                                                    |
| Intervención 6501. C    | Compromisos agroambientales en superficies agrarias                                                                                                    |
| 6501.4 Apicult          | tura para la biodiversidad                                                                                                    |
|                         | Apicultura con colmenares reducidos y dispersos. Convocatoria 2023                                                                                           |
| 6501.5 Protec           | ción de la avifauna                                                                                                    |
|                         | Generación de alimento para la avifauna en el área de influencia socioeconómica de la Reserva Natural Dirigida de la Laguna de Gallocanta. Convocatoria 2023 |
|                         | Generación de alimento para la avifauna de los agrosistemas fuera del P.O.R.N. Convocatoria 2023                                                             |
|                         | Generación de alimento para la avifauna en otras zonas. Convocatoria 2023                                                                                    |
| 6501.6 Manter           | nimiento o mejora de hábitats y de actividades agrarias tradicionales que preserven la biodiversidad                                                         |
|                         | Cultivo de esparceta para el mantenimiento de la fauna esteparia. Convocatoria 2023                                                                          |
|                         | Generación de corredores biológicos en la Red Natura 2000. Convocatoria 2023                                                                                 |
|                         | Mantenimiento de las actividades agrarias tradicionales en zonas de alta presencia de mamíferos. Convocatoria 2023                                           |
| 6501.7 Lucha            | alternativa a la lucha guímica                                                                                                    |
|                         | Lucha alternativa a la lucha química en el arroz. Convocatoria 2023                                                                                          |
| 6501.8 Práctic          | <u>tas para la mejora del suelo y lucha contra la erosión</u>                                                                                                |
|                         | Mantenimiento del Rastrojo en la Red Natura 2000. Convocatoria 2023                                                                                          |
| Intervención 6503. C    | compromisos de gestión agroambientales en agricultura ecológica                                                                                              |
| Agri                    | icultura ecológica. Convocatoria 2023                                                                                                    |
| Gan                     | adería ecológica. Convocatoria 2023                                                                                                    |
| Intervención 6504. C    | <u>Compromisos para bienestar y sanidad animal</u>                                                                                                    |
| Bien                    | nestar y sanidad animal en ganadería extensiva. Convocatoria 2023                                                                                            |
| Intervención 6505. C    | compromisos de conservación de recursos genéticos                                                                                                    |
| 6505.1 Razas            | autóctonas                                                                                                    |
|                         | Mantenimiento de Razas Autóctonas españolas de protección especial o en peligro de extinción. Convocatoria 2023                                              |
| Intervención 6712 Zo    | onas con desventajas específicas resultantes de determinados requisitos obligatorios                                                                         |
| Page                    | os compensatorios por zonas agrícolas de la red Natura 2000. Convocatoria 2023                                                                               |
| Page                    | os compensatorios por zonas agrícolas incluidas en planes hidrológicos de cuenca. Convocatoria 2023                                                          |
|                         |                                                                                                    |

#### **CERTIFICACIÓN DE RECINTOS**

Para poder ser beneficiario de esta intervención es obligatorio disponer de Certificado Ecológico. A través de estos pasos seleccionaremos la <u>Entidad que certifica al solicitante, los recintos certificados y el tipo de certificación (Certificado, en conversión o no certificado)</u>.

Las **Entidades de certificación** vienen precargadas de la campaña anterior, podemos acceder a estos datos a través del siguiente impreso en el que podremos modificar e incorporar una nueva.

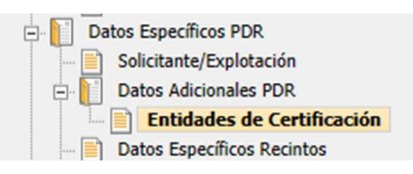

| ntidades de Certi | ificación |                    |             |                                          |                |        |   |
|-------------------|-----------|--------------------|-------------|------------------------------------------|----------------|--------|---|
| NTIDADES DE CER   | RTIFICACI | ÓN                 |             |                                          |                |        |   |
|                   |           | Comunidad Autónoma |             |                                          |                |        |   |
|                   | Ξ         | Aragón             |             | Agricultura ecológica. Convocatoria 2023 |                |        | + |
|                   |           | CIF                |             | Razón Social                             | Código Entidad | Borrar |   |
|                   |           | Q5055008F          | COMITÉ ARAG | SONES DE AGRICULTURA ECOLÓGICA           | ES-ECO-006-AR  |        |   |

Si nuestra Entidad de Certificación no viniera precargada hay que incorporarla.

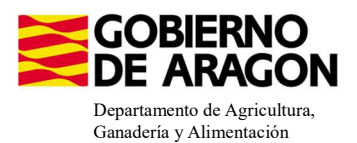

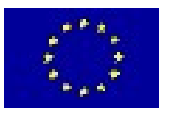

Si quisiéramos finalizar la solicitud sin seleccionar una Entidad de Certificación nos aparecería la siguiente **Validación 3581**. Nos impide finalizar la solicitud.

3581

A

Verifica que la entidad de certificación está reconocida para la línea de ayuda

#### Certificado ecológico (recintos certificados y tipo de certificación):

En el impreso **Recintos** la columna de Producción Ecológica viene precargada de la campaña anterior (columna verde), sin embargo, debemos indicar el tipo de Certificado que posee el recinto (columna amarilla); No certificado, Certificado o Certificado en conversión.

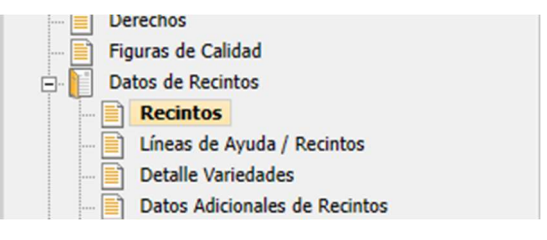

| Rec         | intos 🤇        | D     |                  |                  |                      |                         |                                    |                    |           |                                 |           |                                  |                            |                       |                     |                             |                   |                                                              | 7, 6                        |                  | 🖉 👼                                     | -            | - 8 -                                | • + = = !                                    | °o 📓                    | s 🗶                         | 2 222                                                             |
|-------------|----------------|-------|------------------|------------------|----------------------|-------------------------|------------------------------------|--------------------|-----------|---------------------------------|-----------|----------------------------------|----------------------------|-----------------------|---------------------|-----------------------------|-------------------|--------------------------------------------------------------|-----------------------------|------------------|-----------------------------------------|--------------|--------------------------------------|----------------------------------------------|-------------------------|-----------------------------|-------------------------------------------------------------------|
| id.<br>τela | Cód.<br>Recint | Par   | C.<br>Parcelaria | Recinto<br>Nuevo | Superficie<br>SigPac | Superficie<br>Declarada | Superficie<br>Declarada<br>Gráfica | Código<br>Producto | Producto  | Variedad<br>/ Especie<br>/ Tipo | Variedad  | Tipc D<br>de N<br>Mab V<br>Veg R | k Secano /<br>Regadio<br>k | Pastos<br>en<br>Común | Actividad Agraria   | Cód. Régimen de<br>Tenencia | Id.<br>dis<br>CIF | CIF/NIF<br>Arrendador<br>/ Cedente<br>Aparcero /<br>G. Pasto | CSP<br>Prevalente<br>Sigpac | CSP<br>Declarado | Superficie<br>Neta de<br>Pastos<br>(Ha) | Uso<br>SigPa | Requiere<br>Alegaciones al<br>SigPac | Recintos con<br>Aprovechamiento<br>Forrajero | Producción<br>Ecológica | Cert.<br>Ecologico          | Número Númers N<br>de de<br>Árboles Árboles J<br>Almend Avellan A |
|             |                |       | *                |                  |                      |                         |                                    |                    |           |                                 |           |                                  | ~                          | ~                     | *                   | ~                           |                   |                                                              |                             |                  |                                         | ~            | ×                                    |                                              |                         | ~                           |                                                                   |
|             |                |       |                  |                  |                      |                         |                                    |                    |           |                                 |           |                                  |                            |                       |                     |                             |                   |                                                              |                             |                  |                                         |              |                                      |                                              |                         |                             |                                                                   |
|             |                |       | -                | -                |                      |                         |                                    |                    |           |                                 |           |                                  |                            | -                     |                     |                             | -                 |                                                              |                             |                  |                                         |              | -                                    | -                                            |                         | No certifica<br>Certificado | do                                                                |
| 28          |                | 1     |                  |                  | 3,91                 | 0,76                    | 0,76                               | 218                | HIGUERA   | 132                             | NEGRA CAS | t                                | Regadio                    | -                     | Produccion en Tierr | Arrendamiento               | -                 |                                                              | 25                          |                  |                                         | FY           |                                      |                                              |                         | Certificado                 | en conversión                                                     |
| 28          |                | 1 60  |                  | -                | 3,91                 | 0,27                    | 0,27                               | 11100              | CIRUELO   | 6/10                            | TC SUN    |                                  | Regacio                    |                       | Producción en Tierr | Arrendamiento               |                   |                                                              | 25                          |                  |                                         | PY EV        |                                      |                                              | -                       | _                           |                                                                   |
| 20          |                | 1 60  |                  |                  | 3,41                 | 0,08                    | 0,00                               | 111.00             | CIRUELO   | 20                              | GOLDEN JA | ۹<br>۱                           | Regacio                    |                       | Producción en Tierr | Arrendamiento               |                   |                                                              | 23                          |                  |                                         | EV.          |                                      |                                              |                         |                             | -                                                                 |
| 28          |                | 1 En  |                  |                  | 3,41                 | 0.34                    | 0.34                               | 11100              | CTRUELO   | 24                              | FORTINE   |                                  | Regadio                    |                       | Producción en Tierr | Arrendamiento               |                   |                                                              | 25                          |                  |                                         | FY           |                                      |                                              | ~                       |                             |                                                                   |
| 28          |                | 1 En  |                  |                  | 3.41                 | 1.84                    | 1.84                               | 111 00             | CIRUELO   | 1100                            | ANGELENO  |                                  | Regadio                    |                       | Producción en Tierr | Arrendamiento               |                   |                                                              | 25                          |                  |                                         | FY           |                                      |                                              |                         |                             |                                                                   |
| 31          |                | 1     |                  | П                | 8.22                 | 0.34                    | 0.34                               | 218                | HIGUERA   | 30 00                           | ALBACOR   |                                  | Regadio                    |                       | Producción en Tierr | Arrendamiento               |                   |                                                              | 72                          |                  |                                         | FY           |                                      | П                                            | ~                       |                             |                                                                   |
| 31          |                | 1     |                  | E                | 8.22                 | 0,55                    | 0.55                               | 106                | NECTARINO | 62 0                            | NECTABAN  | ĸ                                | Regadio                    |                       | Producción en Tierr | Arrendamiento               |                   |                                                              | 72                          |                  |                                         | FY           |                                      |                                              | 7                       |                             | •                                                                 |
| 31          |                | 1     |                  | П                | 8,22                 | 0,65                    | 0,66                               | 106                | NECTARINO | 164                             | ALICE COL |                                  | Regadio                    |                       | Producción en Tierr | Arrendamiento               |                   |                                                              | 72                          |                  |                                         | FY           |                                      | П                                            | 7                       |                             |                                                                   |
| 31          |                | 1     |                  |                  | 8,22                 | 1,41                    | 1,41                               | 218                | HIGUERA   | 132 00                          | NEGRA CA  | ε                                | Regadio                    |                       | Producción en Tierr | Arrendamiento               |                   |                                                              | 72                          |                  |                                         | FY           |                                      |                                              |                         |                             |                                                                   |
| 31          |                | 1 En  |                  | П                | 8,22                 | 0,45                    | 0,45                               | 1110               | CIRUELO   | 27 🖂                            | GIANT     |                                  | Regadio                    |                       | Producción en Tierr | Arrendamiento               |                   |                                                              | 72                          |                  |                                         | FY           |                                      | П                                            |                         | _                           |                                                                   |
| 31          |                | 1 En  |                  | E                | 8,22                 | 0,85                    | 0,85                               | 111                | CIRUELO   | 1100                            | ANGELENO  |                                  | Regadio                    |                       | Producción en Tierr | Arrendamiento               |                   |                                                              | 72                          |                  |                                         | FY           |                                      |                                              |                         |                             |                                                                   |
| 31          |                | 1 En  |                  | Π                | 8,22                 | 0,14                    | 0,14                               | 111                | CIRUELO   | 15                              | BLACK AME | В                                | Regadio                    |                       | Producción en Tierr | Arrendamiento               |                   |                                                              | 72                          |                  |                                         | FY           |                                      | П                                            |                         |                             |                                                                   |
| 108         |                | 3 Fn  |                  |                  | 0,01                 | 0,01                    | 0,01                               | 112 00             | NOGAL     | 10                              | AMIGO     |                                  | Regadio                    |                       | Producción en Tierr | Arrendamiento               |                   |                                                              | 0                           |                  |                                         | FS           |                                      | П                                            |                         |                             |                                                                   |
| 108         | 1              | LO En |                  |                  | 1,32                 | 0,2                     | 0,2                                | 111                | CIRUELO   | 110                             | ANGELENO  |                                  | Regadio                    |                       | Producción en Tierr | Arrendamiento               |                   |                                                              | 50                          |                  |                                         | FY           |                                      | П                                            |                         | _                           |                                                                   |
| 108         | 1              | LO En |                  |                  | 1,32                 | 0,04                    | 0,04                               | 111 📼              | CIRUELO   | 15 📖                            | BLACK AME | 8                                | Regadio                    |                       | Producción en Tierr | Arrendamiento               |                   |                                                              | 50                          |                  |                                         | FY           |                                      | П                                            |                         |                             |                                                                   |
| 108         | 1              | 10 En |                  | П                | 1,32                 | 0,31                    | 0,31                               | 111                | CIRUELO   | 28                              | GOLDEN 34 | Ą                                | Regadio                    |                       | Producción en Tierr | Arrendamiento               |                   |                                                              | 50                          |                  |                                         | FY           |                                      | П                                            | ~                       |                             |                                                                   |
| 108         | 1              | 10 En | r 🗆              | п                | 1,32                 | 0,46                    | 0,46                               | 11100              | CIRUELO   | 455 📖                           | BLACK SPL | E                                | Regadio                    |                       | Producción en Tierr | Arrendamiento               |                   |                                                              | 50                          |                  |                                         | FY           |                                      | П                                            |                         |                             |                                                                   |
| 108         | 1              | 10 Fm |                  | -                | 1,32                 | 0,15                    | 0,15                               | 108                | PERAL     | 1500                            | AGUA DE A |                                  | Regadio                    |                       | Producción en Tierr | Arrendamiento               |                   |                                                              | 50                          |                  |                                         | FY           |                                      |                                              |                         |                             |                                                                   |

Si queremos hacer una modificación masiva de los datos de Certificado Ecológico lo haremos de la siguiente manera:

- Nos situaremos en el impreso **Recinto** y seleccionaremos Modificación masiva. 🔎

- Nos abrirá la siguiente ventana donde seleccionaremos el criterio de selección del recinto e indicaremos la modificación que queremos.

- Guardamos.

| Modificación Masiva                 | Modificación Masiva | Múltiple |                                                            |
|-------------------------------------|---------------------|----------|------------------------------------------------------------|
| Modificación Masiva Datos Recintos  |                     |          | 🗋 Umpiar 🧿 Guardar                                         |
| Criterios Modificación Masiva       |                     |          |                                                            |
| Seleccione el criterio a modificar  |                     |          |                                                            |
|                                     |                     | Cri      | riterio del Recinto Producción ecológica y Cert. Ecológico |
|                                     |                     |          |                                                            |
| Producción ecológica y Cert. Ecológ | co                  |          |                                                            |
| Prod                                | cto 5 CEBADA        | ~        |                                                            |
| Varie                               | dad 3 AINSA         | ~        |                                                            |
| Línea de Ay                         | Jda                 | ~        |                                                            |
| Producción Ecoló                    | jica Si 🗸           |          |                                                            |
| Cert. Ecoló                         | ico Castificada     | ~        |                                                            |
| L                                   | Certificado en co   | versión  |                                                            |
|                                     | No certificado      |          |                                                            |

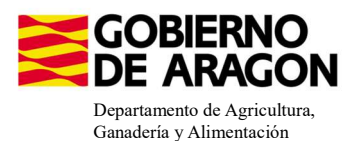

3741

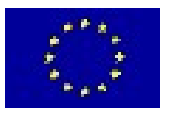

Si no asociamos el tipo de certificado a un recinto en el que tenemos el check de producción ecológica, al finalizar nos salta la **validación 3741**, que no nos impide finalizar la solicitud.

Δ Verifica que se ha cumplimentado el campo "Certificado ecológico" en los recintos en los que se ha marcado "Producción ecológica"

#### ASOCIAR LÍNEA DE AYUDA A RECINTO:

\*Los datos de los recintos (producto, variedad, Tipo de semilla,...), solo se modifican en el impreso Recintos.

Nos situamos en el impreso Líneas de Ayuda/Recintos y marcamos los check en los recintos que queramos para nuestra ayuda (columna amarilla). Como vemos para el producto con código 63 no se puede solicitar la ayuda 9020103 (check en gris; bloqueado), los recintos con barbecho tampoco se pueden solicitar para la línea de ayuda 9020103. Guardamos.

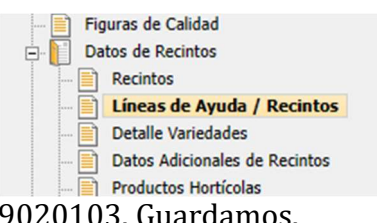

Recordamos Agricultura Ecológica Línea SGA 9020103

|    | Pro. | Mun. | Agre | Zona | Pol. | Parc. | Cod.<br>Rec. | Número<br>Parcela<br>Agrícola | Cod.<br>Produc | Producto                 | Cod.<br>Varieda | Variedad        | Superficie<br>Declarada | Superficie<br>Neta de<br>Pastos<br>(Ha) | Código<br>de<br>Produc<br>2º | Proc<br>Sec. | Codigo<br>Varied<br>2ª | Varie<br>2ª | Línea<br>de<br>Ayuda<br>2ª | Sec. /<br>Reg. | 18                      | 9020103 |
|----|------|------|------|------|------|-------|--------------|-------------------------------|----------------|--------------------------|-----------------|-----------------|-------------------------|-----------------------------------------|------------------------------|--------------|------------------------|-------------|----------------------------|----------------|-------------------------|---------|
|    |      |      |      |      |      |       |              |                               |                |                          |                 |                 |                         |                                         |                              |              |                        |             |                            | ~              |                         |         |
| 1  | 22   |      | 0    | 0    |      |       |              |                               | 218            | HIGUERA                  | 132             | NEGRA CABEZUELA | 0,76                    |                                         |                              |              |                        |             |                            | R              | $\overline{\mathbf{v}}$ |         |
| 2  | 22   |      | 0    | 0    |      |       |              |                               | 111            | CIRUELO                  | 67              | TC SUN          | 0,27                    |                                         |                              |              |                        |             |                            | R              | $\checkmark$            |         |
| 3  | 22   |      | 0    | 0    |      |       |              |                               | 111            | CIRUELO                  | 28              | GOLDEN JAPAN    | 0,08                    |                                         |                              |              |                        |             |                            | R              | $\checkmark$            |         |
| 4  | 22   |      | 0    | 0    |      |       |              |                               | 111            | CIRUELO                  | 28              | GOLDEN JAPAN    | 0,11                    |                                         |                              |              |                        |             |                            | R              | 4                       |         |
| 5  | 22   |      | 0    | 0    |      |       |              |                               | 111            | CIRUELO                  | 24              | FORTUNE         | 0,34                    |                                         |                              |              |                        |             |                            | R              | $\checkmark$            |         |
| 6  | 22   |      | 0    | 0    |      |       |              |                               | 111            | CIRUELO                  | 11              | ANGELENO        | 1,84                    |                                         |                              |              |                        |             |                            | R              | ~                       |         |
| 7  | 22   |      | 0    | 0    |      |       |              |                               | 218            | HIGUERA                  | 30              | ALBACOR         | 0,34                    |                                         |                              |              |                        |             |                            | R              | ~                       |         |
| 8  | 22   |      | 0    | 0    |      |       |              |                               | 106            | NECTARINO                | 62              | NECTABANG       | 0,55                    |                                         |                              |              |                        |             |                            | R              | $\checkmark$            |         |
| 9  | 22   |      | 0    | 0    |      |       |              |                               | 106            | NECTARINO                | 164             | ALICE COL       | 0,66                    |                                         |                              |              |                        |             |                            | R              | $\checkmark$            |         |
| 10 | 22   |      | 0    | 0    |      |       |              |                               | 218            | HIGUERA                  | 132             | NEGRA CABEZUELA | 1,41                    |                                         |                              |              |                        |             |                            | R              | $\checkmark$            |         |
| 11 | 22   |      | 0    | 0    |      |       |              |                               | 111            | CIRUELO                  | 27              | GIANT           | 0,45                    |                                         |                              |              |                        |             |                            | R              | V                       |         |
| 12 | 22   |      | 0    | 0    |      |       |              |                               | 111            | CIRUELO                  | 11              | ANGELENO        | 0,85                    |                                         |                              |              |                        |             |                            | R              | 4                       |         |
| 13 | 22   |      | 0    | 0    |      |       |              |                               | 111            | CIRUELO                  | 15              | BLACK AMBER     | 0,14                    |                                         |                              |              |                        |             |                            | R              | $\checkmark$            |         |
| 14 | 22   |      | 0    | 0    |      |       |              |                               | 112            | NOGAL                    | 1               | AMIGO           | 0,01                    |                                         |                              |              |                        |             |                            | R              | $\checkmark$            |         |
| 15 | 22   |      | 0    | 0    |      |       |              |                               | 111            | CIRUELO                  | 11              | ANGELENO        | 0,2                     |                                         |                              |              |                        |             |                            | R              | V                       |         |
| 16 | 22   |      | 0    | 0    |      |       |              |                               | 111            | CIRUELO                  | 15              | BLACK AMBER     | 0,04                    |                                         |                              |              |                        |             |                            | R              | 4                       |         |
| 17 | 22   |      | 0    | 0    |      |       |              |                               | 111            | CIRUELO                  | 28              | GOLDEN JAPAN    | 0,31                    |                                         |                              |              |                        |             |                            | R              | V                       |         |
| 18 | 22   |      | 0    | 0    |      |       |              |                               | 111            | CIRUELO                  | 455             | BLACK SPLENDOR  | 0,46                    |                                         |                              |              |                        |             |                            | R              | Y                       |         |
| 19 | 22   |      | 0    | 0    |      |       |              |                               | 63             | PASTOS DE MENOS DE 5 AÑO | 0               | SIN VARIEDAD    | 0,15                    |                                         |                              |              |                        |             |                            | R              | $\checkmark$            |         |
| 20 | 22   |      | 0    | 0    |      |       |              |                               | 111            | CIRUELO                  | 28              | GOLDEN JAPAN    | 0,04                    |                                         |                              |              |                        |             |                            | R              | $\checkmark$            |         |
| 21 | 22   |      | 0    | 0    |      |       |              |                               | 111            | CIRUELO                  | 455             | BLACK SPLENDOR  | 0,02                    |                                         |                              |              |                        |             |                            | R              | $\checkmark$            |         |

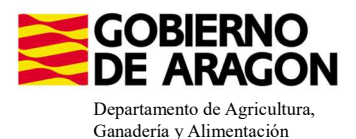

en de la solicitud

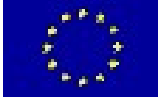

La superficie por la que solicitamos la ayuda en Agricultura Ecológica viene desglosada en el **Resumen de la solicitud**, no en el Resumen de Compromisos PDR.

| C   |   | 1   |
|-----|---|-----|
| Car |   |     |
| Dat | Ð |     |
| Res | Ì |     |
|     |   | 1 1 |

Caracterización Pago verde Datos de Edificios e Instalaciones

Resumen de la solicitud

Toformatifa Constantation

| eas de Ayuda                                                                       | Superficie Superficie In<br>Admisible(Ha) Ecológico (S | terés Sup. Neta<br>E) | Sup. Ayuda PDR | Sup. Corredores /<br>Alimentación Faur<br>/ Sup. Reservorio<br>Banda |  |  |  |
|------------------------------------------------------------------------------------|--------------------------------------------------------|-----------------------|----------------|----------------------------------------------------------------------|--|--|--|
| € ≪Ayuda básica a la renta para la sostenibilidad (ABRS)                           | 38,73                                                  |                       |                |                                                                      |  |  |  |
| € 🧇 Ayuda a los productores de frutos secos en áreas con riesgo de desertificación | 1,30                                                   |                       |                |                                                                      |  |  |  |
| 🗆 🧇 Agricultura ecológica. Convocatoria 2023                                       | 4,57                                                   |                       | 4,57           |                                                                      |  |  |  |
|                                                                                    | 0,31                                                   |                       | 0,31           |                                                                      |  |  |  |
| € 🗇 VIÑA                                                                           | 1,38                                                   |                       | 1,3            | 8                                                                    |  |  |  |
|                                                                                    | 1,30                                                   |                       | 1,3            | 0                                                                    |  |  |  |
|                                                                                    | 1,40                                                   |                       | 1,4            | 0                                                                    |  |  |  |
|                                                                                    | 0,18                                                   |                       | 0,1            | 8                                                                    |  |  |  |

Resumen de superficies por Producto

| Código Producto      | Superficie Admisible(Ha) | Sup. Neta | Sup. Ayuda PDR | Sup. Corredores / Alimentación<br>Fauna / Sup. Reservorio / Banda | Superficie Interés Ecológic<br>(SIE) |
|----------------------|--------------------------|-----------|----------------|-------------------------------------------------------------------|--------------------------------------|
| EUCALIPTO            | 0,31                     | 0         | 0,31           | 0                                                                 |                                      |
| BARBECHO TRADICIONAL | 12,25                    | 0         | 0              | 0                                                                 |                                      |
| CEBADA               | 5,13                     | 0         | 0              | 0                                                                 |                                      |
| ЛÑА                  | 7,31                     | 0         | 1,38           | 0                                                                 |                                      |
| ALMENDRO             | 1,3                      | 0         | 1,3            | 0                                                                 |                                      |
| LAVANDÍN             | 0,18                     | 0         | 0,18           | 0                                                                 |                                      |
| (1)                  |                          | ^         |                | •                                                                 | •                                    |
| Total                | 38,73                    | 0.00      | 4.57           | 0.00                                                              | 0.0                                  |

Si hemos solicitado una superficie inferior a la mínima de actuación nos salta la **Validación 1601**. Nos impide finalizar la solicitud. Para recordar las superficies mínimas os remitimos a la primera página de este manual o a la Orden de Bases.

1601

A

Δ

Verifica que la superficie total solicitada cumpla con el mínimo establecido

Existe una nueva validación, **3597**, salta como incidencia si se solicita superficie por menos del 80% de los compromisos adquiridos para la línea de ayuda que se indica.

3597

Verifica que se cumple el % de compromiso establecido por línea de ayuda.

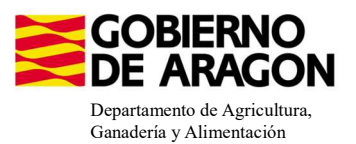

Líneas de Ayuda por Recintos

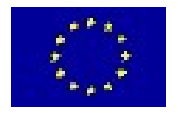

#### **INCOMPATIBILIDADES:**

#### - Incompatibilidad entre Líneas de Ayuda PDR

Existe **incompatibilidad**, a nivel de recinto, de esta ayuda (9020103) con cualquier otra ayuda de la Orden de Bases.

En este ejemplo hemos querido solicitar, además de la Línea de Ayuda 9020103 (Agricultura ecológica), la Línea de Ayuda Lucha alternativa a la lucha química en Arroz (9020102).

Vemos, que a la hora de guardar la solicitud de las ayudas en los diferentes recintos, ya nos salta la incompatibilidad y no nos deja seguir adelante hasta que no realicemos correctamente la solicitud de las ayudas en los recintos.

|       | Pro. | Mun.A | lgre Zo | na I | Pol. | Parc. | Cod.<br>Rec. | Número<br>Parcela<br>Agrícola                                                                                                    | Cod.<br>Produc    | Producto                                           | Cod.<br>Varieda          | Variedad          | Superficie<br>Declarada | Superfici<br>Neta de<br>Pastos<br>(Ha) | e Código<br>de<br>Produc<br>2º | Producto<br>Sec. | Codigo V<br>Varieda<br>2ª | ariedad<br>2ª | Línea<br>de<br>Ayuda<br>2 <sup>a</sup> | Sec. /<br>Reg. | 18                      | 210                     | 9020102      | 9020103 |
|-------|------|-------|---------|------|------|-------|--------------|----------------------------------------------------------------------------------------------------|-------------------|----------------------------------------------------|--------------------------|-------------------|-------------------------|----------------------------------------|--------------------------------|------------------|---------------------------|---------------|----------------------------------------|----------------|-------------------------|-------------------------|--------------|---------|
|       |      |       |         |      |      |       |              |                                                                                                    |                   |                                                    |                          |                   |                         |                                        |                                |                  |                           |               |                                        | ~              |                         |                         |              |         |
| 1     | 50   | 95    | 0       | 0 :  | 101  | 5052  | 1            | 12                                                                                                    | 80                | ARROZ                                              | 109                      | GUADIAMAR         | 0,57                    |                                        |                                |                  |                           |               |                                        | R              | $\overline{\checkmark}$ | ◄                       |              |         |
| 2     | 50   | 95    | 0       | 0    | 101  | 5053  | 1            | 4                                                                                                    | 80                | ARROZ                                              | 109                      | GUADIAMAR         | 1,34                    |                                        |                                |                  |                           |               |                                        | R              | 1                       | $\checkmark$            | $\checkmark$ |         |
| 3     | 50   | 95    | 0       | 0    | 101  | 5053  | 2            | 3                                                                                                    | 80                | ARROZ                                              | 109                      | GUADIAMAR         | 1,43                    |                                        |                                |                  |                           |               |                                        | R              | $\overline{\mathbf{v}}$ | $\overline{\mathbf{v}}$ | •            |         |
| 4     | 50   | 95    | 0       | 0 :  | 101  | 5053  | 3            | 9                                                                                                    | 80                | ARROZ                                              | 109                      | GUADIAMAR         | 1,36                    |                                        |                                |                  |                           |               |                                        | R              | $\checkmark$            | •                       |              |         |
| 5     | 50   | 95    | 0       | 0    | 101  | 5053  | 4            | 2                                                                                                    | 80                | ARROZ                                              | 109                      | GUADIAMAR         | 5,51                    |                                        |                                |                  |                           |               |                                        | R              | $\checkmark$            |                         | •            | •       |
| 6     | 50   | 95    | 0       | 0 :  | 101  | 5053  | 10           | 2                                                                                                    | 80                | ARROZ                                              | 109                      | GUADIAMAR         | 0,02                    |                                        |                                |                  |                           |               |                                        | R              | $\checkmark$            | •                       |              |         |
| 7     | 50   | 95    | 0       | 0    | 101  | 5053  | 11           | 2                                                                                                    | 80                | ARROZ                                              | 109                      | GUADIAMAR         | 0,01                    |                                        |                                |                  |                           |               |                                        | R              | $\overline{\mathbf{v}}$ | •                       |              |         |
| 8     | 50   | 95    | 0       | 0 :  | 105  | 341   | 1            | 5                                                                                                    | 80                | ARROZ                                              | 109                      | GUADIAMAR         | 4,59                    |                                        |                                |                  |                           |               |                                        | R              | $\checkmark$            | $\checkmark$            | •            | ~       |
| 9     | 50   | 95    | 0       | 0    | 105  | 341   | 4            | 6                                                                                                    | 80                | ARROZ                                              | 109                      | GUADIAMAR         | 2,68                    |                                        |                                |                  |                           |               |                                        | R              | $\checkmark$            | ~                       |              |         |
| 10    | 50   | 95    | 0       | 0 :  | 105  | 341   | 5            | 7                                                                                                    | 80                | ARROZ                                              | 109                      | GUADIAMAR         | 2,32                    |                                        |                                |                  |                           |               |                                        | R              | $\checkmark$            | $\checkmark$            |              |         |
| 11    | 50   | 95    | 0       | 0    | 105  | 341   | 6            | 15                                                                                                    | 80                | ARROZ                                              | 109                      | GUADIAMAR         | 4,39                    |                                        |                                |                  |                           |               |                                        | R              | $\checkmark$            | V                       |              | •       |
| 12    | 50   | 95    | 0       | 0 :  | 105  | 341   | D            | Inform                                                                                                    | ación:            | 23/2/2023, 8:45:11                                 |                          |                   |                         | - 0                                    | ×                              |                  |                           |               |                                        | R              | $\checkmark$            | ◄                       |              |         |
| 13    | 50   | 95    | 0       | 0    | 105  | 341   | -            |                                                                                                    |                   |                                                    |                          |                   |                         |                                        |                                |                  |                           |               |                                        | R              | $\overline{\mathbf{v}}$ | •                       |              |         |
| 14    | 50   | 95    | 0       | 0 :  | 105  | 379   | Me           | nsaje                                                                                                    |                   |                                                    |                          |                   |                         | Т                                      | po                             |                  |                           |               |                                        | R              | $\checkmark$            | •                       |              |         |
| 15    | 50   | 95    | 0       | 0    | 105  | 380   | DA           | TOS DE                                                                                                    | LINE              | AS DE AYUDA / RECI                                 | NTOS                     | aufatian an al a  |                         |                                        | _                              |                  |                           |               |                                        | R              | $\overline{\mathbf{A}}$ | •                       |              |         |
| 16    | 50   | 95    | 0       | 0 :  | 106  | 98    | 20           | 23" es in                                                                                                    | compa             | tible con una o varias li                          | neas de ayuda            | de la declaración | n                       |                                        | 2                              |                  |                           |               |                                        | R              | $\checkmark$            | Г                       | •            |         |
| 17    | 50   | 255   | 0       | 0    | 22   | 1     | La<br>20     | La línea de ayuda "9020102-Lucha alternativa a la lucha química en el arroz. Convocatoria<br>2023" es incompatible con una o varias lineas de ayuda de la declaración |                   |                                                    |                          |                   |                         | atoria 🛛                               | A .                            |                  |                           |               |                                        | R              |                         |                         |              |         |
| iotal | : 17 | 10    | 0       | _    |      |       | La           | línea de<br>a o varia                                                                                                    | ayuda<br>s linea: | "9020103-Agricultura e<br>s de ayuda de la declara | cológica. Conve<br>ación | ocatoria 2023" e  | s incompatib            | le con 👔                               | A _                            |                  |                           |               |                                        |                |                         |                         |              |         |
|       |      |       |         |      |      |       | La           | línea de                                                                                                    | ayuda             | "9020103-Agricultura e                             | cológica. Convo          | ocatoria 2023" e  | s incompatib            | le con 🧧                               | A                              |                  |                           |               |                                        |                |                         |                         |              |         |